## ИНСТРУКЦИЯ ПО ЗАПОЛНЕНИЮ ЗАЯВОЧНОЙ ФОРМЫ (APPLICATION FORM)

Ссылка для скачивания приложения (генератора) для заполнения заявочной формы (далее – 3Ф) доступна на интернет-сайте Программы. Имейте в виду, что в дальнейшем возможны обновления данного приложения, поэтому **перед завершением заполнения и печатью ЗФ** необходимо убедиться, что вы используете последнюю версию приложения!

Генератор никоим образом не связан с базой данных заявок в Совместном техническом секретариате. Данное приложение работает в режиме офлайн на локальном компьютере пользователя и используется для правильного заполнения заявочной формы.

Минимальные технические требования для приложения:

- Операционная система: не ниже Windows XP (рекомендуется Windows 7 или более поздняя версия).
- Оперативная память: не менее 1ГБ.
- Свободное место на жестком диске: 5ГБ.
- Разрешение монитора: не менее 1024x768.
- Интернет-браузеры: рекомендуются Google Chrome или Mozilla Firefox в самых последних версиях для вашей операционной системы (Internet Explorer только для Windows7 или более новой операционной системы).

#### 1. START PAGE (СТАРТОВАЯ СТРАНИЦА)

Для создания нового файла 3Ф нажмите **New Document (Новый документ)**. При этом имя создаваемого файла не должно содержать специальных символов и пробелов.

Для импорта существующего файла 3Ф нажмите Import (Импорт).

Выбранный файл 3Ф появится в генераторе как «Draft document» («Проект документа»)

| Убедитесь, что вы используете последнюю<br>версию приложения, которая всегда<br>доступна на веб-сайте Программы! |                       |                   |       |          |
|----------------------------------------------------------------------------------------------------|-----------------------|-------------------|-------|----------|
| v.2.0_02_09                                                                                                    | 9_2018                |                   |       |          |
| Pl<br>20                                                                                                    | L-BY-UA               |                   |       |          |
| ENI CROSS-BORDER COOP                                                                                            | ERATION PROGRAM       | VIE               |       |          |
| POLAND-BELARUS-U                                                                                                 | RAINE 2014-2020       |                   |       |          |
| APPLICATIO                                                                                                    | N FORM                |                   |       |          |
| Call for proposa                                                                                                 | ls no PBU2            |                   |       |          |
| Deadline for submission of Applica                                                                               | tion Forms: 31 Octobe | er 2018           |       |          |
| + New Document                                                                                                   | + Import              |                   |       |          |
| Draft documents                                                                                                  |                       |                   |       |          |
| test                                                                                                    | 🥒 Edit                | 🛓 Save AF to disk | 🔒 pdf | 🗙 Delete |
|                                                                                                    |                       |                   |       |          |
| Final documents                                                                                                  |                       |                   |       |          |

После открытия файла для редактированиря при помощи нажатия на кнопку **«Edit»** (**«Редактировать»**) открывается первая страница с **Инструкцией, с которой необходмо** ознакомиться.

| PL-BY-UA<br>2014-2020                                                                                                    | EIN CRIGES BORDER COOPERATION PROBRAME<br>POLINO BELARIUS URRANE 201-2020 DE Save and cett Produce Malais (BRAFT |
|----------------------------------------------------------------------------------------------------|----------------------------------------------------------------------------------------------------|
| MAIN IWIE<br>PROJECT IDENTIFICATION<br>RELEVANCE OF THE<br>PROJECT<br>3 DESIGN OF THE PROJECT                                                                                                    | EN CROSS-BORGER COOPERATION PROGRAMME<br>POLNO OFFARME 30 A 1420 A<br>MPULCATION FORM                            |
| OTELLAPPEO UTIO OTELE     PROJECT SANAGEMENT     ADD COMBINICATION     PROJECT SANAGEMENT     ADD COMBINICATION     SUSTAINABLETY OF THE     PROJECT     PARTESSURP     SUSTAINABLETY OF THE     PROJECT     SUSTAINABLE     SUSSEILUNG OLD     Beenforg (UD)     THE LLAD BEINEFICLARY     THE SANAGEMENT |                                                                                                    |
| THE REPETCARES     Beneficiary 1 (B1)     Add beneficiary                                                                                                    |                                                                                                    |

После прочтения Инструкции необходимо перейти к части **1.** Project Identification (Определение проекта) и нажать кнопку «Validate» («Подтвердить»). Красным цветом будут выделены все части 3Ф, которые подлежат заполнению. Данное действие необходимо периодически повторять для обновления информации.

| PL-BY-UA 2014-2020                                                                                                    | ENI CROSS-BORDER COOPERATION PROGRAMME                                                                                                    |
|----------------------------------------------------------------------------------------------------|----------------------------------------------------------------------------------------------------|
| MAIN PAGE<br>PROJECT IDENTIFICATION<br>RELEVANCE OF THE<br>PROJECT<br>DESIGN OF THE PROJECT<br>OVERLAPPING WITH OTHER<br>PROJECT NANAGEMENT<br>AND COMMUNICATION<br>SUSTAINABILITY OF THE<br>PROJECT<br>PARTNEESHIP<br>BUDGET FOR THE PROJECT | 1     PROJECT IDENTIFICATION       1.1     Thematic objective     Promotion of local culture and preservation of historical heritage       1.2     Programme priority         |
| Beneficiary 0 (LB) Beneficiary 1 (B1) THE LEAD BENEFICIARY                                                                                                    | Name of the Beneficiary # original language English 1 Beneficiary 1                                                                                                    |
| Beneficiary 0<br>0 THE BENEFICIARIES<br>Beneficiary 1 (B1)                                                                                                    | 1.7         Project duration         1         ▼           1.8         Budget         Total (A)         0.00 EUR                                                              |
| ◆Add beneficiary                                                                                                    | Amount requested from the Managing Authority (B) 0.00 EUR<br>% of total eligible cost of the project (B(Ax100) 0.00 %<br>1.9 Location(s) of the project activities:<br>Poland |

#### ВНИМАНИЕ!

Перед заполнением отдельных частей 3Ф ознакомьтесь с пояснениями, размещенными на зеленом фоне!

Информация в форму вводится на английском языке (если иное не указано в пояснениях к данной части 3Ф).

Первой частью формы является «Project identification» («Определение проекта»). Однако рекомендуется начинать работу с заполнения данных о бенефициарах в частях 9 и 10.

Для перехода к данным частям, нажмите на соответствующую закладку в левой части экрана.

#### **I. PROJECT IDENTIFICATION (ОПРЕДЕЛЕНИЕ ПРОЕКТА)**

Необходимо заполнить следующие поля:

**1.2 Programme priority (Программный приоритет)** – выбрать из выпадающего списка.

**1.3 Project title (Название проекта)** – указать название проекта на английском языке, а также языке страны происхождения ведущего бенефициара.

**1.4 Project acronym (Акроним проекта)** – краткое наименование проекта, отражающее его суть.

**1.7 Project duration (Продолжительность проекта)** – не более 12 месяцев (указанное время реализации проекта должно соответствовать Ориентировочному плану проекта, указываемому в части 3.6 3Ф!)

**1.9 Location(s) of the project activities (Место(а) проведения мероприятий проекта)** – в данной части необходимо указать места реализации проекта. Если проект имеет эффект для всего воеводства/области, то указывать конкретные районы, гмины, повяты и др. не нужно.

**1.10 Project summary (Резюме проекта)** – в данной части необходимо привести краткий обзор проекта таким образом, чтобы он **соответствовал остальным частям 3Ф** (например, описанию мероприятий, показателям).

#### II. RELEVANCE OF THE PROJECT (ЗНАЧИМОСТЬ ПРОЕКТА)

Заполняйте все поля с учетом инструкций, размещенных на зеленом фоне.

#### III. DESIGN OF THE PROJECT (CXEMA ПРОЕКТА)

В данной части необходимо указать общую цель проекта и соответствующий ему показатель результата проекта, специфические цели (максимум 3) и показатели для измерения продуктов проекта. Дополнительно укажите не более 10 проектных мероприятий.

#### ВНИМАНИЕ!

Мероприятия должны соответствовать целям проекта, показателям, краткому описанию проекта (часть 1.10) и значимости проекта (часть 2).

Каждое последующее мероприятие автоматически добавляется в конец списка. Для того, чтобы расположить мероприятие в начале/середине списка, необходимо вырезать уже введенные наименования и описания мероприятий и скопировать их в поля ниже введенного мероприятия.

Обратите внимание, что проекты должны способствовать достижению показателя результата, определенного для Программы, а также как минимум одного показателя продукта, определенного для Программы.

| 3.2 | Result indicators                                                          |                | В этом<br>провер | поле указываются источники и средства<br>оки уровня достижения данного показателя. |   |
|-----|----------------------------------------------------------------------------|----------------|------------------|------------------------------------------------------------------------------------|---|
|     | Please provide Programme key indicator relating to the overall object      | ive            |                  |                                                                                    |   |
|     | Programme indicator                                                        | Baseline value | Targel value     | Sources and means of verification                                                  | * |
|     | Increased number of visitors of the historical heritage and cultural sites | 0,00           | 0,00             |                                                                                    |   |

В данном поле указываются источники и средства проверки уровня достижения данного показателя.

| 3.4 | Output indicators  O Choose the adequate pre-defined Programme output indicator(s). If                     | an indicator is not appropri | ate for your project, please put 0 in the target value column. |  |
|-----|----------------------------------------------------------------------------------------------------|------------------------------|----------------------------------------------------------------|--|
|     | Programme indicators                                                                                       | Target value                 | Sources and means of verification                              |  |
|     | Number of improved cultural and historical sites as direct<br>consequence of programme support (ENI/CBC 7) | 0,00                         |                                                                |  |
|     | Number of cross-border cultural events organized using ENI<br>support (ENI/CBC 8)                          | 0,00                         |                                                                |  |
|     |                                                                                                    |                              |                                                                |  |

График реализации проекта необходимо составить исключительно в рамках сроков реализации проекта, указанного в пункте **1.7 Project duration (Продолжительность проекта).** 

Названия мероприятий берутся автоматически из пункта **3.5 Project activities (Мероприятия проекта)**.

Необходимо отметить кварталы, в которые будут проходить конкретные мероприятия.

Укажите партнера, ответственного за реализацию отдельных мероприятий (для каждого мероприятия может быть более одного ответственного партнера).

Кроме того, в пункте 3.5 в поле **Required permissions (Необходимые разрешения)** необходимо указать, потребуются ли при реализации проектных мероприятий строительные и/или экологические согласования/разрешения. Четко укажите, нужны ли данные документы или нет, ссылаясь на конкретные положения национального законодательства, либо у бенефициаров уже имеются такие документы, когда они им потребуются и когда они их окончательно получат.

### IV. OVERLAPPING WITH OTHER PROJECTS / PROGRAMMES, STATE AID, REVENUES (ДУБЛИРОВАНИЕ С ДРУГИМИ ПРОЕКТАМИ/ПРОГРАММАМИ, ГОСУДАРСТВЕННОЙ ПОМОЩЬЮ, ДОХОДАМИ)

Данные вводятся строго в соответствии с инструкциями, приведенными на зеленом фоне.

#### 4.1 Correlation with other Project (Взаимосвязь с другими проектами)

Укажите, является ли ваш проект частью другого проекта либо взаимосвязан с другими мероприятиями/проектами.

Если да, опишите методы распределения задач/мероприятий, финансируемых и реализуемых в рамках каждого из проектов, в частности в отношении проектов, реализуемых в настоящее время.

Примеры:

- ✓ часть строительства/реконструкции дома культуры/отделения больницы финансируется за счет целевых дотаций, а часть – в рамках поданного проекта;
- ✓ проект является продолжением уже реализованного проекта, например за счет средств Программы.

В следующих частях текущего раздела в случае выбора положительного ответа необходимо предоставить пояснения в дополнительном поле.

4.2 Overlapping or duplication with other aid programmes (e.g. EU programmes, EEA Financial Mechanism and Norwegian Financial Mechanism, Swiss-Polish Cooperation Programme) – Дублирование с другими программами финансовой помощи (например, Программы ЕС,

Финансовый механизм Европейского экономического пространства (ЕЭП) и Норвежский финансовый механизм, Швейцарско-Польская программа сотрудничества)

Укажите, какое из мероприятий, указанных в п.3.5, также финансируется за счет средств других программ помощи (дублируют ли данные мероприятия действия по другим программам помощи).

#### 4.3 State aid (Государственная помощь)

Содержит ли проект расходы, которые могут быть рассмотрены как государственная помощь (применимо к для польских и украинских бенефициаров/ведущих бенефициаров)? Обоснуйте свой ответ.

#### 4.4 Revenues (доходы)

Будет ли проект приносить доходы? Если да, приведите их краткое описание/пояснение.

#### V. PROJECT MANAGEMENT AND COMMUNICATION (УПРАВЛЕНИЕ ПРОЕКТОМ И КОММУНИКАЦИЯ)

Данные вводятся строго в соответствии с инструкциями, приведенными на зеленом фоне, а также пояснениями, всплывающими при нажатии на зеленую иконку с вопросительным знаком.

| PR<br>Pro         | OJE(                              | CT MANAGEMENT AND COMMUNICATION<br>management                                                                                                    | N                                                                                                    |                                           |                                                                                                    |                                                                                                    |                                                           |          |
|-------------------|-----------------------------------|----------------------------------------------------------------------------------------------------|----------------------------------------------------------------------------------------------------|-------------------------------------------|----------------------------------------------------------------------------------------------------|----------------------------------------------------------------------------------------------------|-----------------------------------------------------------|----------|
| - 1<br>- 1<br>- 1 | Descr<br>Descr<br>Outlin<br>Pleas | ribe briefly how the project is going to be mar<br>ribe briefly monitoring and evaluation arrange<br>te main means proposed for the implementat<br>te refer to overall experience in project mana- | naged at the project level (e.g. project steering comm<br>ements at the project level (please refer also to report<br>tion of the project (equipment, materials, and supplies<br>gement. | ittee). Dei<br>ting arrang<br>s to be act | scribe the project team that will imple<br>gements, monitoring of indicators' ac<br>quired or rented). | ment the project (please refer to functions, not to specific names<br>hevement, risk management etc). | of individuals).                                          |          |
| cha               | aracte                            | ers left: 3000                                                                                                    |                                                                                                    |                                           |                                                                                                    |                                                                                                    |                                                           |          |
| Bri               | ief inf                           | formation and communication plan of the                                                                                                    | project                                                                                                    |                                           |                                                                                                    |                                                                                                    |                                                           |          |
| PI                | lease,                            | , present a brief information and communicat                                                                                                    | tion plan of the project filling in the table presented - p                                                                                                    | promotion                                 | al visibility activities to acknowledge                                                                | the Union support to the project.                                                                     |                                                           |          |
|                   | #                                 | Communication activity 📀                                                                                                    | Target group(s) of the communication<br>objectives                                                                                                    | Ø                                         | Communication tools                                                                                    | Indicators of achievement for communication tools (target values)                                     | Beneficiary responsible for the communication<br>activity | $\frown$ |
|                   | 1                                 | Max. 100 characters                                                                                                    | Max. 200 characters                                                                                                    | //                                        | Max. 300 character                                                                                     | press releases, flyers, press conferences,<br>site, social media channels.                            |                                                           | Select × |
|                   |                                   |                                                                                                    |                                                                                                    |                                           |                                                                                                    | May 200 sharestern                                                                                    |                                                           |          |

Для каждого коммуникационного мероприятия необходимо указать партнера, который несет ответственность за его реализацию (для этого нажмите кнопку «Select» - «Выбрать»). Для одного мероприятия можно указать несколько ответственных партнеров.

#### VI. SUSTAINABILITY OF THE PROJECT (УСТОЙЧИВОСТЬ ПРОЕКТА)

Данные вводятся строго в соответствии с инструкциями, приведенными на зеленом фоне 3Ф. Перед заполнением этой части 3Ф необходимо дополнительно ознакомиться с п.2.3.1.6 Программного руководства, в котором даны определение и описание устойчивости проекта.

**7.3 Budget per Beneficiaries (Бюджет по бенефициарам)** – заполняется автоматически после ввода данных в части 8 3Ф.

#### VIII. BUDGET FOR THE PROJECT (БЮДЖЕТ ПРОЕКТА)

# Бюджет может включать только приемлемые расходы, необходимые для реализации проекта и соответствующие критериям, описанным в п. 6 Программного руководства.

Составление бюджета необходимо начинать со вкладки (BUDGET FOR THE PROJECT – БЮДЖЕТ ПРОЕКТА), указав при этом обменный курс, используемый для перевода расходов по бюджету из национальной валюты в евро для бенефициаров, участвующих в проекте.

| Exchange rates used                                                                                             |                                                                                     |
|----------------------------------------------------------------------------------------------------|-------------------------------------------------------------------------------------|
| Please specify the used exchange ra<br>Additionally please provide necessar<br>EUR/UAH depending on partnership | ate while calculating the budget.<br>y exchange rate for EUR/BYN or<br>composition. |
| EUR/PLN                                                                                                    | 0,0000                                                                              |
| EUR/BYN                                                                                                    | 0,0000                                                                              |
| EUR/UAH                                                                                                    | 0,0000                                                                              |

Далее следует заполнить статьи бюджета **для каждого из партнеров**, нажимая на вкладки с автоматически выводимыми названиями партнеров (находятся на левой стороне экрана). В первую очередь ознакомьтесь с инструкцией, приведенной на зеленом фоне в конце бюджета, и следуйте подсказкам.

Добавление элементов бюджета происходит посредством нажатия на кнопку заполнения требуемых данных в появляющемся окошке.

Для изменения введенных данных нажмите 🏼

Для удаления элемента бюджета используется значок 본

Для каждой добавляемой позиции бюджета данные должны быть введены во все требуемые поля (во всплывающем окне, показанном ниже), в частности:

- Cost incurred in the Programme area / outside the Programme area где будет понесен данный вид расходов (на программной территории или за ее пределами).
- Project activity / activities расходы должны быть отнесены к конкретному мероприятию, выбираемого из списка, указанного в части 3 3Ф. koszt musi być przypisany do konkretnego działania wybranego z listy działań określonych w części 3 AF. Поэтому целесообразно выбрать и описать мероприятия в данной части 3Ф до заполнения бюджета.
- Unit необходимо указать соответствующую единицу измерения, логически выбранную бенефициаром. Некоторые статьи бюджета имеют предопределенные единицы измерения без возможности их изменения (напр., штуки, месяцы и т.п.).
- No of units необходимо указать соответствующее количество единиц измерения.

На основании введенных единиц измерения и их количества будет произведен автоматический подсчет стоимости всей статьи бюджета.

Вкладка BUDGET JUSTIFICATION автоматически заполнится на основании данных, введенных в полях *Clarification of the budget item* (обоснование необходимости данной статьи в проекте) и *Justification of the estimated cost* (как и на каком основании данный вид расходов в данном объеме был рассчитан).

| chemoters left; 100                                                                                                    |                                                                                                    |                        |
|----------------------------------------------------------------------------------------------------|----------------------------------------------------------------------------------------------------|------------------------|
| Clarification of the bud                                                                                                    | get item                                                                                                    |                        |
| Provide a narrative clari                                                                                                    | ffication of each budget item constrating the necessity of the costs and how they relate to the<br>t activities). | he action (e.g. throug |
|                                                                                                    |                                                                                                    |                        |
| characters left: 500                                                                                                    |                                                                                                    |                        |
| Justification of the esti                                                                                                    | mated cost                                                                                                    |                        |
| ALC: 1 1 1                                                                                                    |                                                                                                    |                        |
| Guidelines for Applicant                                                                                                    | 8                                                                                                    |                        |
| characters left: 500                                                                                                    | 8                                                                                                    |                        |
| Characters left: 500 Project activity                                                                                                    |                                                                                                    |                        |
| Guidelines for Apprican<br>characters left: 500<br>Project activity<br>Please, indicate to whic                                                      | is project activity refers the relevant cost                                                                      |                        |
| Guidelines for Apprican<br>characters left: 500<br>Project activity<br>Please, indicate to whic<br>Cost incurred:                                    | h project activity refers the relevant cost<br>↓ outside the Programme area<br>↓ outside the Programme area       |                        |
| Guidelines for Apprican<br>characters left: 500<br>Project activity<br>Please, indicate to while<br>Cost incurred:<br>Name of the unit               | in project activity refers the relevant cost                                                                      |                        |
| Guidelines for Apprican<br>characters left: 500<br>Project activity<br>Please, indicate to whic<br>Cost incurred:<br>Name of the unit<br>No of units | h project activity refers the relevant cost<br>O in the Programme area<br>Per diem<br>0 Unit rate 0 € Cost 0,00 € |                        |

#### ВНИМАНИЕ!

При оценке затрат для статей 1. Staff costs (Расходы на персонал) и 2. Travel costs (Командировочные расходы), необходимо помнить, что максимальная общая квота для них (13 000 и 2 000 EUR соответственно) предусмотрена на весь проект в целом. Кроме того, часть бюджета проекта может быть предназначена для инфраструктурной/инвестиционной составляющей (сумма статей 6, 3.1, 3.2 и 3.3), но не может превышать 20% вклада EC (таблица 7.3) для всего проекта.

**Административные (косвенные) расходы** вносятся на закладке *Calculation of administrative costs (Расчет административных расходов),* которая доступна в бюджете каждого партнера. Сумма данных расходов для каждого партнера не может превышать 7% соответствующих приемлемых прямых расходов (статья 5 бюджета), за исключением расходов в рамках инфраструктурного компонента, <u>отнесенных к бюджету данного партнера</u>.

| BUDGETFOR THE PROJECT BUDGET J                                                                                                    |                                                                                                    | OF ADMINISTRATIVE COURSE                                                                                                    |                                                                                                    |                                                                                                    |                                                                                                    |                                                                                       |                                             |                                                                                 |
|----------------------------------------------------------------------------------------------------|----------------------------------------------------------------------------------------------------|----------------------------------------------------------------------------------------------------|----------------------------------------------------------------------------------------------------|----------------------------------------------------------------------------------------------------|----------------------------------------------------------------------------------------------------|---------------------------------------------------------------------------------------|---------------------------------------------|---------------------------------------------------------------------------------|
| CALCULATION METHOD FOR INDIRECT ADMINIS                                                                                                    | TRATIVE COSTS                                                                                                    |                                                                                                    |                                                                                                    |                                                                                                    |                                                                                                    |                                                                                       |                                             |                                                                                 |
| REMINDER OF THE RULE (Article 51 of Implement<br>1 Indirect costs may be calculated on a flat rate up<br>2 As indirect costs for a project shall be considered                                                                                                    | ting Regulation)<br>to 7% of eligible direct costs, excluding<br>those eligible costs which may not be in                                                                      | costs incurred in relation to the provision of infrast<br>ensified as specific costs directly linked to the imp                                                 | ucture, provided that the role is<br>lementation of the project and i                                   | i calculated on the basis of a fair, equil<br>nay nut be booked to it directly (), Th                                         | able and ventilable calculation method<br>ey may not include ineligible costs or oc                       | als () already declared under another o                                               | cost item or heading of the budget of the j | road                                                                            |
| DESCRIPTION OF THE METHOD:<br>The method will be based in the application, includes<br>The method will be also the bibliomy attack.<br>I filter method will are the bibliomy attack.<br>I filter the second of the second of the second of<br>I filter attacks and the second of the second filter<br>the second of the second of the second filter attacks<br>I calculation of the rate and check that it is not high | mutansis; of the role of the edministrat<br>s;<br>gainst motors used for the project office<br>ne of the office, etc.<br>Intel Suiding space) "percentage of 5<br>left han 7%. | ve costs over the projects equivalent direct costs<br>space in the table building surface 1707 = %. The r<br>is project office space. When estimating the value | excluding infrastructure) at the<br>stat surface space will evolutio<br>for these types of costs, you s | level of the whole organisation, with a<br>the reliabed Asily, cambons, edministra<br>half take into account the market value | maximum of up to 7%<br>twe spaces, etc. The cost of these space<br>and/or the average costs of the insoce | es wil be automotically populated and th<br>a for these expenditures issued by the re | e project by applying the percentages abb   | sined to other types of costs (er.<br>is filmostific (celculated from the month |
| ADMINISTRATIVE COSTS                                                                                                    |                                                                                                    | DIRECT COSTS                                                                                                    |                                                                                                    |                                                                                                    |                                                                                                    |                                                                                       |                                             |                                                                                 |
| Type of costs                                                                                                    | Value                                                                                                    | Type of costs                                                                                                    | Value                                                                                                   |                                                                                                    |                                                                                                    |                                                                                       |                                             |                                                                                 |
| Postal services, courier and similar                                                                                                    | \$ 000,00                                                                                                    | 1. Staff costs                                                                                                    | 0.00                                                                                                    |                                                                                                    |                                                                                                    |                                                                                       |                                             |                                                                                 |
| Archives                                                                                                    | 0,00                                                                                                    | 2 Travel and subsistence costs                                                                                                    | 0,00                                                                                                    |                                                                                                    |                                                                                                    |                                                                                       |                                             |                                                                                 |
| Office supplies and other consumables                                                                                                    | 0,00                                                                                                    | 3 Equipment and supplies                                                                                                    | 0,00                                                                                                    |                                                                                                    |                                                                                                    |                                                                                       |                                             |                                                                                 |
| Maintenance of the office                                                                                                    | 0,00                                                                                                    | 4. Services                                                                                                    | 10,000,00                                                                                               |                                                                                                    |                                                                                                    |                                                                                       |                                             |                                                                                 |
| Office renting or depreciation of owned premises                                                                                                    | 0,00                                                                                                    | TOTAL DIRECT COSTS                                                                                                    | 10 000,00                                                                                               |                                                                                                    |                                                                                                    |                                                                                       |                                             |                                                                                 |
| insurances and security                                                                                                    | 0,00                                                                                                    |                                                                                                    |                                                                                                    |                                                                                                    |                                                                                                    |                                                                                       |                                             |                                                                                 |
| Telephone                                                                                                    | 0,00                                                                                                    | Total indirect costs                                                                                                    | 5 000,00                                                                                                |                                                                                                    |                                                                                                    |                                                                                       |                                             |                                                                                 |
| Electricity                                                                                                    | 0.00                                                                                                    | Total direct costs                                                                                                    | 10 000.00                                                                                               |                                                                                                    |                                                                                                    |                                                                                       |                                             |                                                                                 |
| Heating                                                                                                    | 0,00                                                                                                    | value for indirect costs                                                                                                    | 50.00 %                                                                                                 |                                                                                                    |                                                                                                    |                                                                                       |                                             |                                                                                 |
| Cleaning                                                                                                    | 0,02                                                                                                    | Global rate higher than 7%; flat rate project may be applied                                                                                                    | of 7% for the                                                                                           |                                                                                                    |                                                                                                    |                                                                                       |                                             |                                                                                 |
| Bank charges                                                                                                    | 0,00                                                                                                    |                                                                                                    |                                                                                                    |                                                                                                    |                                                                                                    |                                                                                       |                                             |                                                                                 |
| other                                                                                                    | 0.00                                                                                                    |                                                                                                    |                                                                                                    |                                                                                                    |                                                                                                    |                                                                                       |                                             |                                                                                 |
| + add<br>TOTAL ADMINISTRATIVE COSTS                                                                                                    | 5.000,00                                                                                                    |                                                                                                    |                                                                                                    |                                                                                                    |                                                                                                    |                                                                                       |                                             |                                                                                 |
|                                                                                                    |                                                                                                    |                                                                                                    |                                                                                                    |                                                                                                    |                                                                                                    |                                                                                       |                                             |                                                                                 |

#### XI. THE LEAD BENEFICIARY (ВЕДУЩИЙ БЕНЕФИЦИАР)

И

#### X. THE BENEFICIARIES (ОСТАЛЬНЫЕ БЕНЕФИЦИАРЫ – ПАРТНЕРЫ ПО ПРОЕКТУ)

Данные части необходимо заполнять точно в соответствии с инструкциями, размещенными на белом и зеленом фонах 3Ф, в том числе всплывающими при нажатии на зеленую иконку с вопросительным знаком.

**9.1/10.1** Name of the organisation in English (Наименование организации на английском языке) – измените названия бенефициаров «Beneficiary 0», «Beneficiary 1» и т.д. (установлены по умолчанию) на соответствующие наименование на английском языке.

*Type of organisation (Тип организации)* – выберите в раскрывающемся списке соответствующий тип организации.

В случае, если в списке отсутствует подходящая опция, выберите тип максимально близкий по смыслу и введите пояснение/дополнительную информацию в поле «Comments» («Комментарии»).

**9.2/10.2** Sources of financing (Источники финансирования) – описывая данные источники, необходимо указать примерный объем финансирования организации от каждого из перечисленных источников (лучше всего в процентах).

**9.3/10.3** Declaration by the Lead Beneficiary to the Application Form/Partnership statement to the Application Form (Декларация ведущего бенефициара к заявочной форме/Заявление о партнерстве к заявочной форме) — в тексте данных пунктов выберите соответствующую опцию, касающуюся возможности возврата НДС, а также соответствующее право собственности на недвижимость (для проектов с инфраструктурным/инвестиционным компонентом). Также необходимо ввести данные лица, уполномоченного подписывать Декларацию ведущего бенефициара/Соглашения о партнерстве.

Возможность возврата НДС касается исключительно польских бенефициаров. В случае отсутствия такой возможности необходимо указать правовое основание. Заявители из Украины и Беларуси составляют бюджет-нетто проекта.

Annex A0 (Приложение A0) — укажите контактные данные лиц, которые будут отвечать за переписку, связанную с проектной заявкой. Эти данные (вместе с адресом электронной почты) будут использоваться Совместным техническим секретариатом с целью коммуникации, в том числе по вопросам предоставления пояснений к 3Ф. В данной связи необходимо указывать актуальный адрес электронной почты, которая регулярно проверяется, а также фамилию того человека, который будет компетентен в вопросах подачи проектной заявки. Контактные данные **не будут отображаться в файле PDF или при распечатке 3Ф**, они будут сохранены в специальной базе данных, используемой Совместным техническим секретариатом.

Заявочная форма должна быть заполнена на английском языке за исключением полей, где данные необходимо вводить на национальном языке.

#### ОПИСАНИЕ КНОПОК В ВЕРХНЕЙ ЧАСТИ ПРИЛОЖЕНИЯ

#### Кнопка «Validate» – ПОДТВЕРЖДЕНИЕ

В ходе заполнения 3Ф необходимо периодически нажимать кнопку «Validate». Если наименование какой-либо части 3Ф, отображаемой в левой части приложения, отображается красным цветом, это означает, что ее необходимо дополнить/скорректировать! Данные необходимо изменить в соответствии с инструкциями, которые приводятся в каждом поле, обозначенном красным цветом.

#### Кнопки «Save» и «Save and exit» – СОХРАНЕНИЕ

На каждом этапе работы с формой ее можно сохранить и выйти из приложения. При этом будут сохранены все изменения, внесенные в рабочую версию 3Ф.

#### ЗАВЕРШЕНИЕ ОФОРМЛЕНИЯ – ОКОНЧАТЕЛЬНАЯ ВЕРСИЯ ЗФ

Если вся необходимая информация введена в 3Ф (в таком случае после нажатия кнопки «Validate» («Подтвердить») ни одна часть 3Ф автоматически не будет выделена красным цветом), то в верхней строке приложения появится дополнительная кнопка **«Finalise»** («Завершить»).

После ее нажатия 3Ф будет сохранена как окончательный документ, который будет перенесен из раздела «Draft documents» («Проекты документов») в раздел «Final documents» («Завершенные документы») на главной странице генератора.

В разделе «Final documents» («Завершенные документы») на главной странице генератора возле окончательной версии 3Ф появится 3 кнопки:

- «Моve to draft» («Переместить в проекты») завершенную форму при необходимости можно вновь открыть для редактирования посредством ее перемещения обратно в список «Draft documents» («Проекты документов»).
   ВНИМАНИЕ: в каждом таком случае при повторном нажатии кнопки «Finalise» («Завершить ») файл будет содержать новую контрольную сумму, даже если в него не будет вносится никаких изменений! Это означает, что все приложения к 3Ф, содержащие контрольную сумму (напр. Декларация ведущего бенефициара, Заявление о партнерстве), необходимо снова распечатать и подписать.
- «Save AF to disk» («Сохранить 3Ф на диск») создание файла с расширением .af, который в электронном виде высылается в адрес Совместного технического секретариата Программы трансграничного сотрудничества «Польша-Беларусь-Украина» 2014-2020. Файл будет содержать уникальную контрольную сумму (checksum).
- «pdf» создание файла с расширением .PDF, который в электронном и бумажном виде высылается в Совместный технический секретариат Программы трансграничного сотрудничества «Польша-Беларусь-Украина» 2014-2020. Электронная и бумажная версии будут содержать уникальную контрольную сумму (checksum). На Декларации ведущего бенефициара (только для ведущего партнера) и Заявлении о партнерстве (отдельно для каждого из партнеров кроме ведущего) должны быть проставлены печати соответствующих учреждений, а также подписи (сделанные от руки) лиц, имеющих необходимые для этого полномочия.

ВНИМАНИЕ! Оба файла (.af и .PDF), а также распечатанная и подписанная 3Ф, в том числе Декларация ведущего бенефициара и каждое Заявление о партнерстве, <u>должны</u> на каждой странице содержать <u>одинаковую контрольную сумму</u>!!! Это означает, что электронная и бумажная версии 3Ф идентичны.

Оба файла будут сохранены на компьютере в папку, в которую по умолчанию сохраняются все загружаемые из интернета файлы.

#### ОТПРАВКА ДОКУМЕНТАЦИИ

В Совместный технический секретариат Программы трансграничного сотрудничества «Польша-Беларусь-Украина» 2014-2020 в течение установленного срока необходимо направить:

- 1. Файлы .PDF и .af, сохраненные на носитель информации (CD, DVD, флэш-карта и т.д.) в их окончательной версии и с одинаковой контрольной суммой. Носитель должен быть надлежащим образом защищен от повреждений (напр. при помощи пузырчатой пленки).
- 2. Распечатанная и подписанная от руки 3Ф.
- 3. Если заявочных форм (проектов) несколько, то **для каждой из них необходимо подготовить отдельный конверт,** в который вкладывается бумажная версия 3Ф и носитель, на котором сохранены оба необходимых файла.

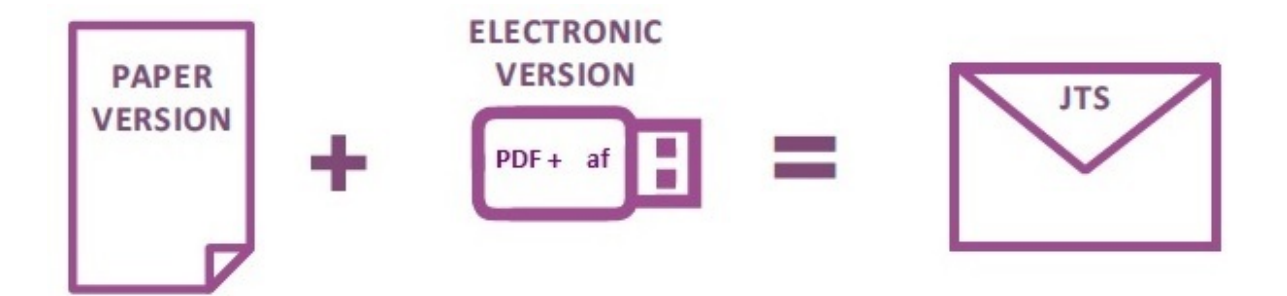